# UNIMAS STUDENT INTEGRITY DECLARATION FORM FOR ATTENDANCE AND CONDUCT DURING EXAM

Mus DLEAP UNIMAS Exam

Thu 20:43

Thu 20:43

O You

W Site home

AM SUPPORT

MY UNIMAS eLEAP EXAM

DASHBOARD

Prepared by CALM | UNIMAS | 202

A Marzuki Bin Bara

Upcoming Exams

There are no upcomin events Go to calendar

Timeline 0 -

Vo upcoming activities due

Calendar

ustomise this par

1= -

CENTRE FOR APPLIED LEARNING AND MULTIMEDIA

Guide

for

Students

STORY

#### **Step 1: Login to eLEAP EXAM**

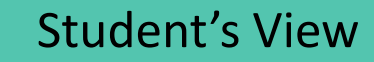

Step 2: Click on the examination page's link in the My courses block. Make sure you are enrolled in the right examination page

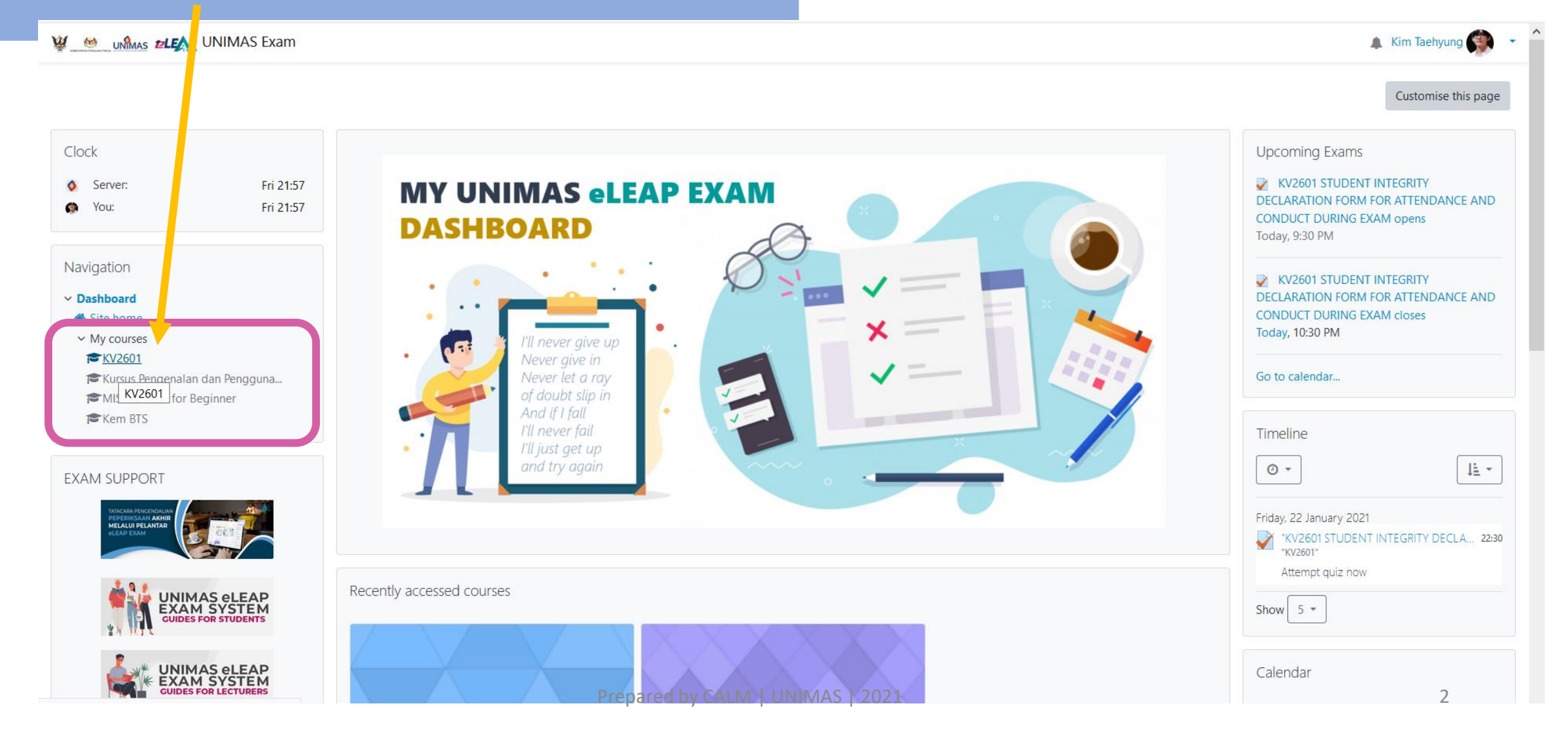

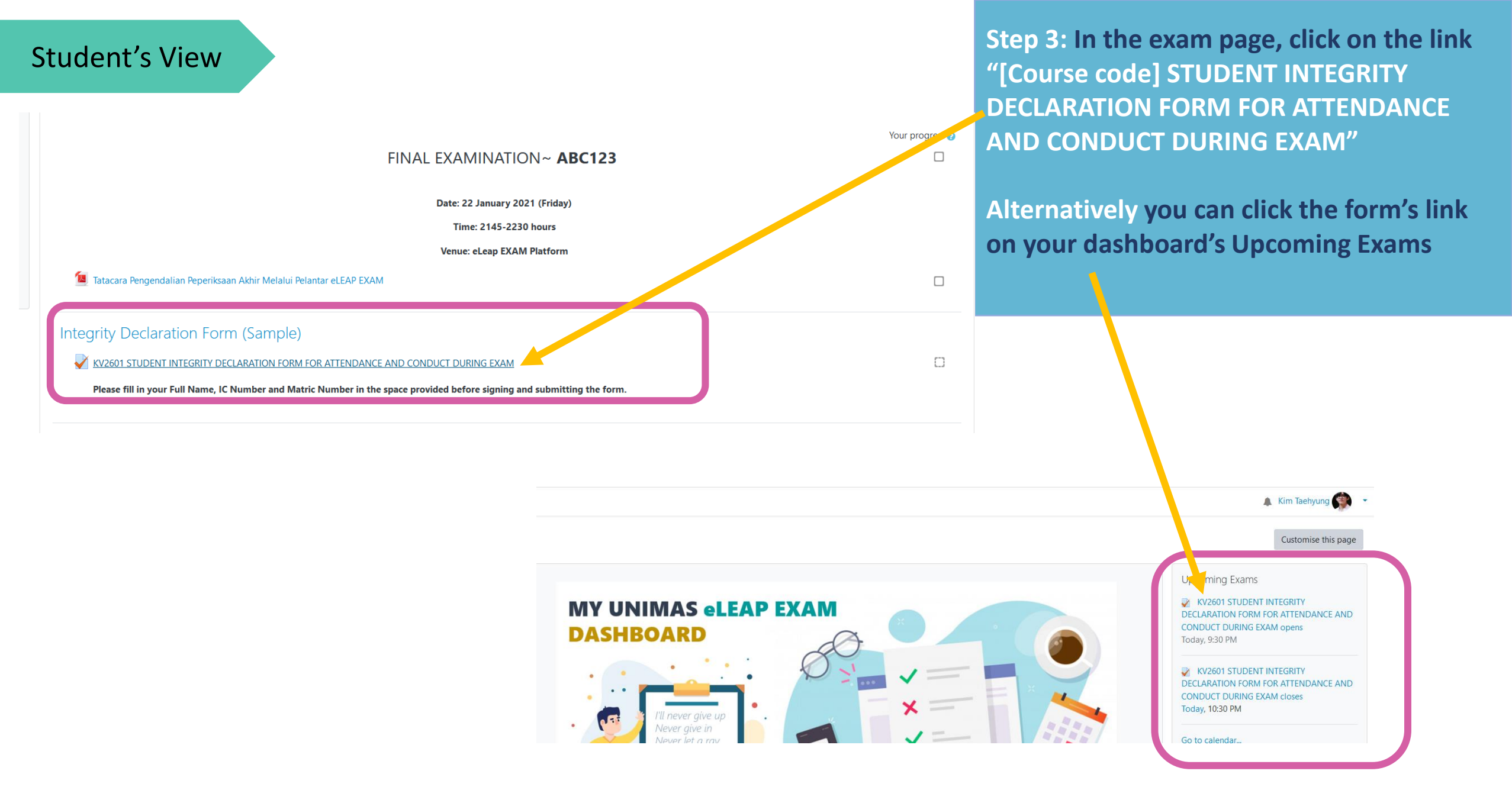

### KV2601

Dashboard / My courses / KV2601 / Integrity Declaration Form (Sa... / KV2601 STUDENT VTEGRITY DECLA...

#### Navigation

- Dashboard
- 希 Site home
- My courses
- ✓ KV2601
- Participants
- Competencies
- III Grades
- ➤ Integrity Declaration Form (Sa...
- KV2601 STUDENT INTEGRITY DECLA...
- ☞Kursus Pengenalan dan Pengguna...
- 🞓 MIS: Moodle for Beginner
- 🕿 Kem BTS

#### KV2601 STUDENT INTEGRITY DECLARATION FORM FOR ATTENDANCE AND CONDUCT DURING EXAM

Please fill in your Full Name, IC Number and Matric Number in the space provided before signing and submitting the form.

![](_page_3_Figure_19.jpeg)

Step 5: Fill in the blanks with your:-Student's View Full name •NRIC/Passport Number Matric Number. KV2601 Dashboard / My courses / KV2601 / Integrity Declaration Form (Sample) / KV2601 STUDENT INTEGRITY DECLARATION FORM FOR ATTENDANCE AND CONDUCT DURING EXAM Quiz navigation Question 1 All students sitting for KV255, Final Examination MUST sign ins declaration form defore you can proceed with your examination. Not yet answered Marked out of STUDENT INTEGRITY DECLAR/ (ION FORM Finish attempt ... 1.00 FOF ATTENDANCE AND CONPLICT DURING EXAM Flag question Time left 0:30:32 951230 aehyung bearing NRIC / Passport Number 0131995 Student Number herebe promise that I will abide by all laws, statutes, rules, disciplines and any instructions herein for **Please make** time to time and subsequent changes / modifications / amendment made thereto. Thus, I pledge that I shall obey the Universities and University Colleges Act 1971 (Amendment 2009, 2012 and 2019) and the Constitution of Universiti Malaysia Sarawak 1998 (Amendment 2010) sure your and 2012) together with provisions relating to general discipline as provided in the Universiti Malaysia Sarawak (Student Disciplines) Rules 1999 including; shall not violate provisions on the general discipline, which include: information is Shall not cause damage or any harm to the interest, well-being and reputation of the University, any students, staff, officers, or employees of the University; i correct! ii. Shall not cause damage or harm to the public order or security, morals, decency, or discipline; and iii. Shall not violate any provision of any written law, whether within or outside campus. I also hereby acknowledge and declare as follows : 1. I have an acceptable Internet connection or have ensured myself to be present at a location where the internet connection is acceptable when sitting for this examination. 2. I have not impersonated or allowed myself to be impersonated by any person for this examination. 3. With free consent I do accept and agree to obey the provisions on the appearance for examination either physical or visual attendance and student conduct during the examination; 4. I shall start the examination under the instructions of my invigilator and complied with all rules and regulations imposed before and during the examination. 5. I shall not refer, disturb, contact, request for assistance or whatever act led to involvement of other candidates and non-candidates such as third party or other people during the examination is

![](_page_5_Picture_0.jpeg)

![](_page_5_Picture_1.jpeg)

Step 6: Read and understand the terms carefully before signing the form with either "I Agree" or "I Disagree"

Step 7: Click "Finish attempts" ... to submit the form

- 2. I have not impersonated or allowed myself to be impersonated by any person for this examination.
- 3. With free consent I do accept and agree to obey the provisions on the appearance for examination either physical or visual attendance and student conduct during the examination;
- 4. I shall start the examination under the instructions of my invigilator and complied with all rules and regulations imposed before and during the examination.
- 5. I shall not refer, disturb, contact, request for assistance or whatever act led to involvement of other candidates and non-candidates such as third party or other people during the examination is ongoing.

6. The answer scripts of this examination and/or work submit are purely and solely my original work and effort. No material copied and/or plagiarize in whole or in part from any other sources, except where due acknowledgement is made.

7. I will keep the questions and answer scripts and/or work in this assessment merely to myself and confidential, whereby disclosure only permitted to the authorized person/department of the university, and will not share, distribute, upload, and assign these in any sort of method and medium, including in social media.

8. I agree to attach/uploading this said form together with my examination answer scripts and/or work, for the purpose of evaluating and marking by the university.

By affixing my name as above, I acknowledge that I am fully understand and aware that if I fail to comply with any of the provisions in such laws, statutes, regulations, rules or instructions, action may be taken against me in accordance with the laws, statutes, regulations, rules or such instructions, which include being expelled from the University, foremost on the university policy concerning the academic integrity such as honesty, plagiarism, and cheating. I further attest that the examination answer scripts and/or work I am submitting with this examination is solely my own and was developed during the examination. Unless permitted, I have not used notes, materials or other aids.

Therefore, I hereby verify that I have read and clearly understood the contents express in this declaration and willingly accept without any force or coercion.

REMINDER: Answering "Disagree" to the contents provided in this STUDENT INTEGRITY DECLARATION FORM FOR ATTENDANCE AND CONDUCT DURING EXAM will exclude the submission form being marked and zero (0) mark will be given.

integrity agreement stated above? Please select one of the answers provided below:

| 🔘 I Agree    |
|--------------|
| O I Disagree |

Finish attempt.

![](_page_6_Picture_0.jpeg)

## KV2601 STUDENT INTEGRITY DECLARATION FORM FOR ATTENDANCE AND CONDUCT DURING EXAM Summary of attempt

![](_page_6_Figure_2.jpeg)

Step 9: Click "Submit

Step 8: Click "Submit

#### 🖉 😬 un 🗤 🖉 🖉

|  |  | Kim | Taehyung |  | - |
|--|--|-----|----------|--|---|
|--|--|-----|----------|--|---|

^

| Ouiz aquiaction                                                           | Student's View                                                                                                    |
|---------------------------------------------------------------------------|----------------------------------------------------------------------------------------------------|
| Quiz navigation Started on F                                              | friday, 22 January 2021, 9:58 PM                                                                                                    |
| 1 State F                                                                 | Finished                                                                                                    |
| Completed on F                                                            | -riday, 22 January 2021, 10:00 PM                                                                                                    |
| Finish review                                                             | 2 mins 2 secs                                                                                                    |
| Question <b>1</b><br>Complete<br>Marked out of<br>1.00<br>V Flag question | All students sitting for <b>KV2601</b> Final Examination <b>MUST</b> sign this declaration form before you can proceed with your examination.<br><b>STUDENT INTEGRITY DECLARATION FORM</b><br>FOR ATTENDANCE AND CONDUCT DURING EXAM                                                                                                    |
| I, [<br>of                                                                | Kim Taehyung bearing NRIC / Passport Number 951230131995 Student Number 951230 hereby promise that I will abide by all laws, statutes, rules, disciplines and any instructions herein for the students f Universiti Malaysia Sarawak (hereinafter referred to as "University"), as in force from time to time and subsequent changes / modifications / amendment made thereto.                                                                                                    |
| Thirrel                                                                   | us, I pledge that I shall obey the Universities and University Colleges Act 1971 (Amendment 2009, 2012 and 2019) and the Constitution of Universiti Malaysia Sarawak 1998 (Amendment 2010 and 2012) together with provisions and a strange to general discipline as provided in the Universiti Malaysia Sarawak (Student Disciplines) Rules 1999 including; shall not violate provisions on the general discipline, which include:                                                                                                    |
| i.                                                                        | Shall not cause damage or any harm to the interest, well-being and reputation of the University, any students, staff, officers, or employees of the University;                                                                                                    |
| ii.                                                                       | Shall not cause damage or harm to the public order or security, morals, decency, or discipline; and                                                                                                    |
| iii.                                                                      | Shall not violate any provision of any written law, whether within or outside campus.                                                                                                    |
| Review page 1.<br>2.                                                      | <b>Iso hereby acknowledge and declare as follows :</b> I have an acceptable Internet connection or have ensured myself to be present at a location where the internet connection is acceptable when sitting for this examination. I have not impersonated or allowed myself to be impersonated by any person for this examination. With free consent I do accept and agree to obey the provisions on the appearance for examination either physical or visual attendance and student conduct during the examination:                                                                                                    |
| 4.                                                                        | I shall start the examination under the instructions of my invisitator and complied with all rules and regulations imposed before and during the examination.                                                                                                    |
| 5.                                                                        | I shall not refer, disturb, contact, request for assistance or whatever act led to involvement of other candidates and non-candidates such as third party or other people during the examination is ongoing.                                                                                                    |
| 6.<br>acl                                                                 | The answer scripts of this examination and/or work submit are purely and solely my original work and effort. No material copied and/or plagiarize in whole or in part from any other sources, except where due cknowledgement is made.                                                                                                    |
| 7.<br>dis                                                                 | I will keep the questions and answer scripts and/or work in this assessment merely to myself and confidential, whereby disclosure only permitted to the authorized person/department of the university, and will not share, istribute, upload, and assign these in any sort of method and medium, including in social media.                                                                                                    |
| 8.                                                                        | I agree to attach/uploading this said form together with my examination answer scripts and/or work, for the purpose of evaluating and marking by the university.                                                                                                    |
| By<br>acc<br>chi<br>oth                                                   | affixing my name as above, Lacknowledge that Lam fully understand and aware that if Lail to comply with any of the provisions in such laws, statutes, regulations, rules or instructions, action may be taken against me in<br>cordance with the laws, statutes, regulations, rules or such instructions, which include being expelled from the University, foremost on the university policy concerning the academic integrity such as honesty, plagiarism, and<br>reating. I further attest that the examination answer scripts and/or work Lam submitting with this examination is solely my own and was developed during the examination. Unless permitted, Lhave not used notes, materials or<br>ther aids. |
| Th                                                                        | nerefore, I hereby verify that I have read and clearly understood the contents express in this declaration and willingly accept without any force or coercion.                                                                                                    |
| RE                                                                        | MINDER: Answering "Disagree" to the contents provided in this STUDENT INTEGRITY DECLARATION FORM FOR ATTENDANCE AND CONDUCT DURING EXAM will exclude the submission form being marked and are (0) mark will be given.                                                                                                    |
| Do                                                                        | o you agree with the integrity agreement stated above? Please select one of the answers provided below:                                                                                                    |
|                                                                           | Prepared by CALM   UNIMAS   2021     8                                                                                                    |

~

| Exam Questions                                                                                                    |                        | Please answer all questions (MCQ).                                                                        | Attempts allowed: 1<br>This quiz opened at Friday, 22 January 2021, 10:00 PM |
|----------------------------------------------------------------------------------------------------|------------------------|----------------------------------------------------------------------------------------------------|------------------------------------------------------------------------------|
|                                                                                                    |                        |                                                                                                    | This quiz will close on Friday, 22 January 2021, 10:30 PM.                   |
| Please answer all questions (N                                                                                           | ICQ).                  |                                                                                                    | Attempt quiz now                                                             |
|                                                                                                    |                        | ← KV2601 STUDENT INTEGRITY DECLARATION FORM FOR<br>ATTENDANCE AND CONDUCT DURING EXAM                     | Jump to                                                                      |
|                                                                                                    |                        |                                                                                                    |                                                                              |
| KV2601<br>Dashboard / My courses / KV2601 / Exam Ou                                                                      | estions / Final Exam 1 |                                                                                                    |                                                                              |
| KV2601<br>Dashboard / My courses / KV2601 / Exam Qu<br>Quiz navigation<br>1 2 3 4<br>Finish attempt<br>Time left 0:27:46 | estions / Final Exam 1 | at are the 11th and 22th letters of the alphabet?<br>a. J and K<br>b. K and V<br>c. J and V<br>d. T and K |                                                                              |

## Step 10: Start answering exam

# **Any Question?**

![](_page_9_Picture_1.jpeg)

![](_page_9_Picture_2.jpeg)